## https://www.youtube.com/watch?v=qSZU6u2Mips

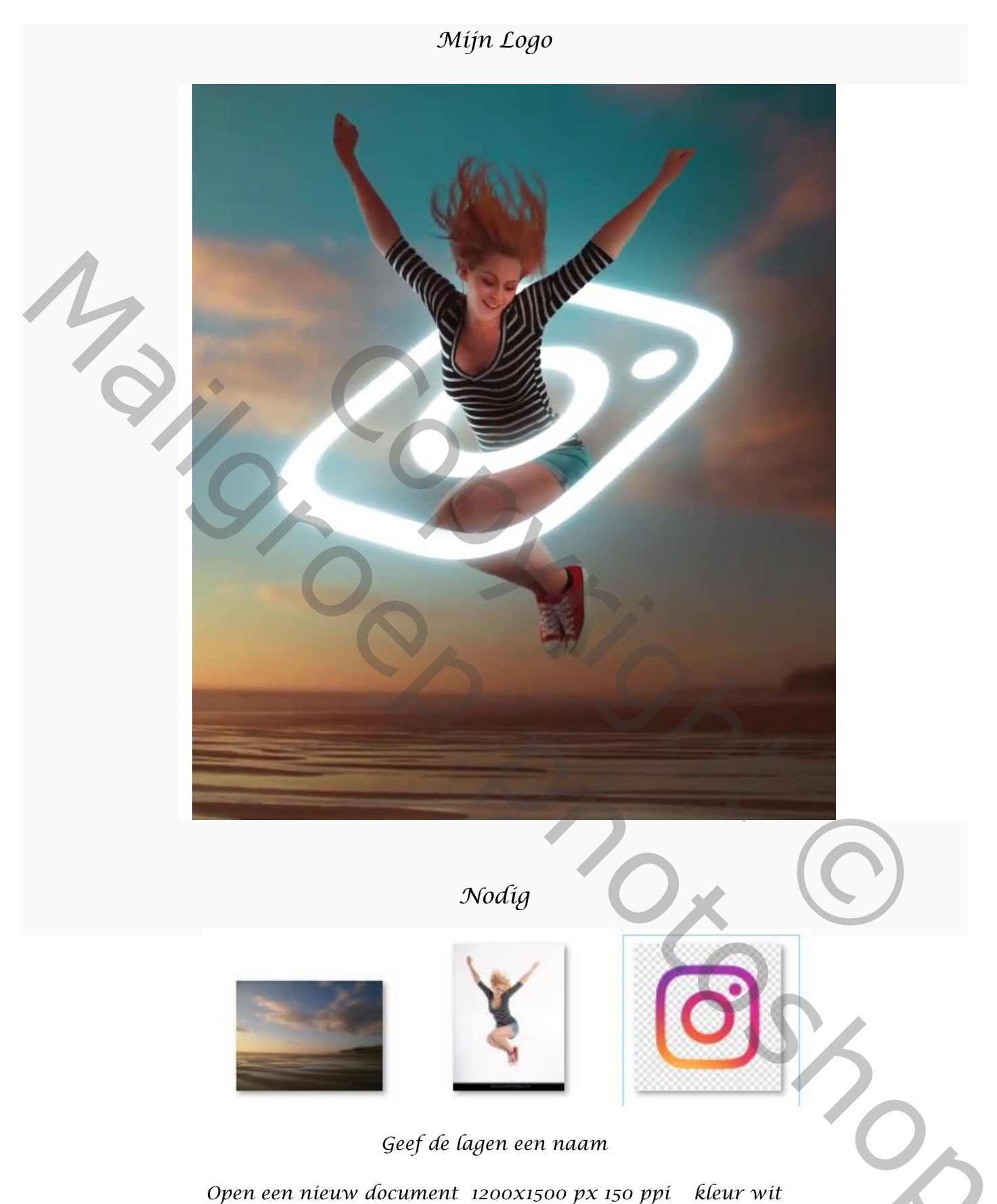

Geef de lagen een naam

Open een nieuw document 1200x1500 px 150 ppi kleur wit

Mijn Qogo

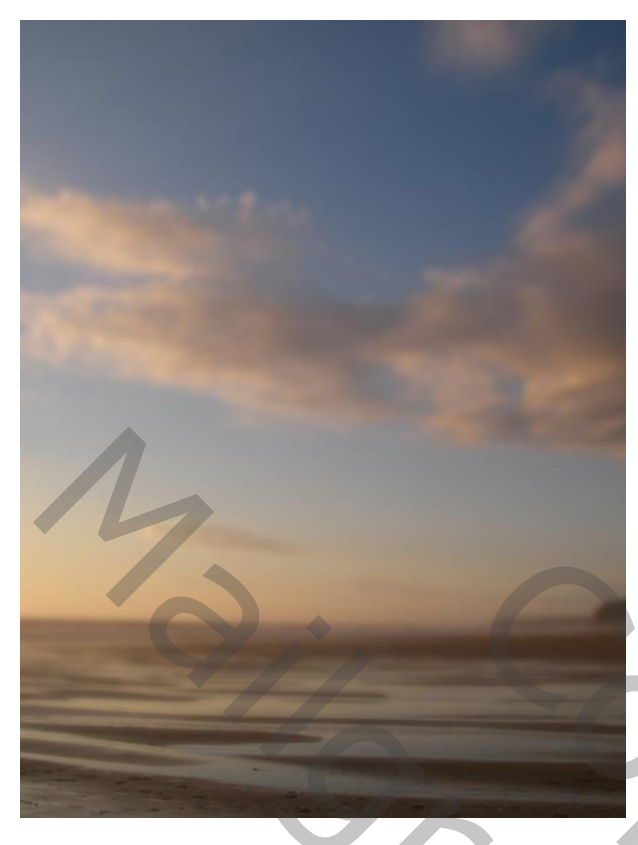

open de foto landschap en plaats op je document vergroot het wat, zie voorbeeld maak een slim object van de laag kopieer de laag landschap,

filter gaussiaans vervagen zet de straal op 6,6

op het laagmasker trek een verloop van zwart/transparant zie voorbeeld

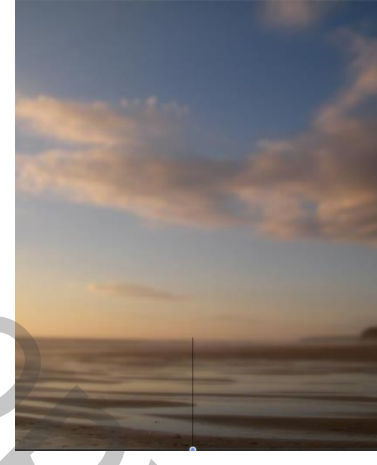

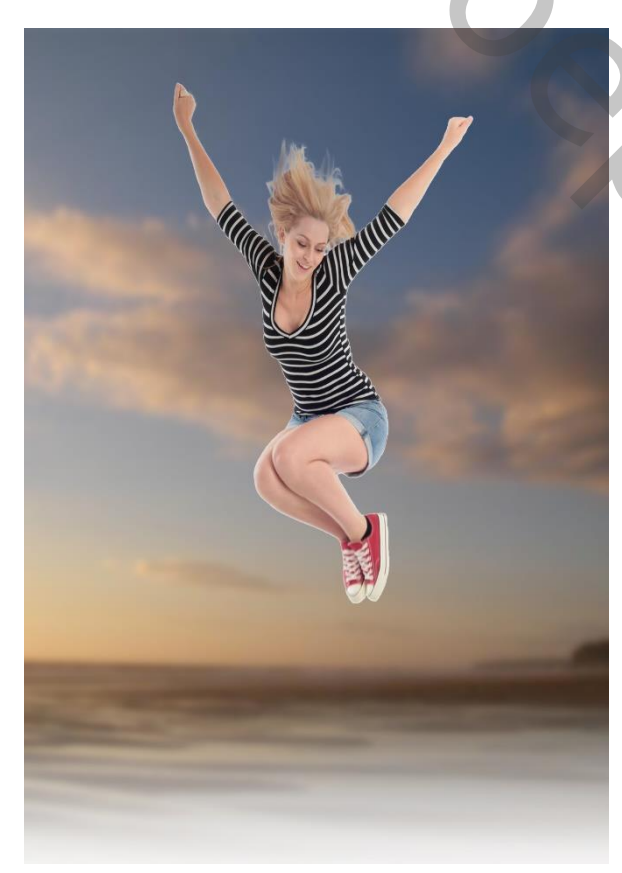

open de geselecteerde dame, en plaats op je werk zet ook deze laag om in een slimobject

aanpassingslaag niveau met uitknipmasker zet de instelling ,zie voorbeeld

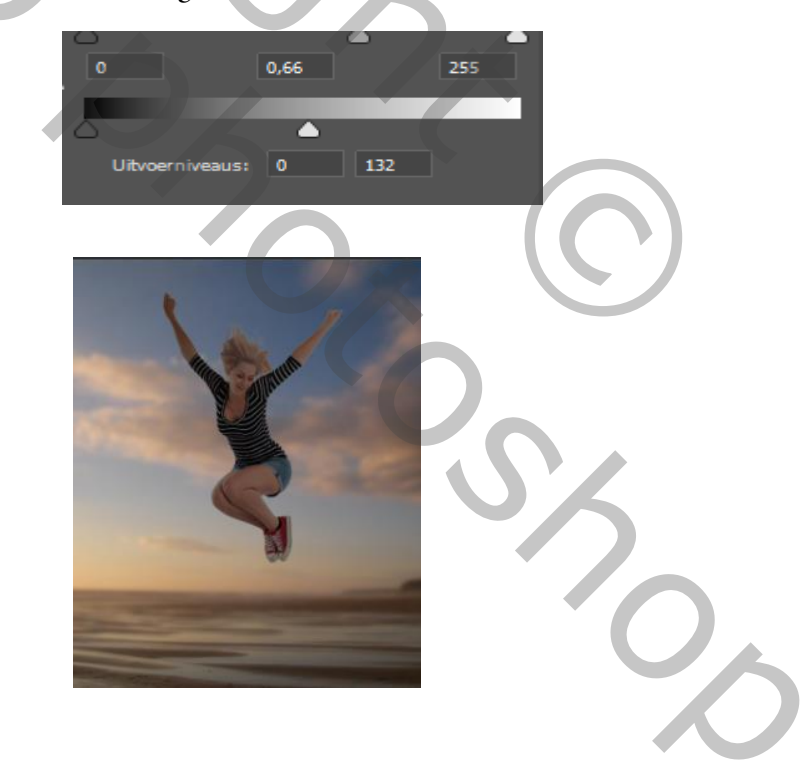

Mijn Logo

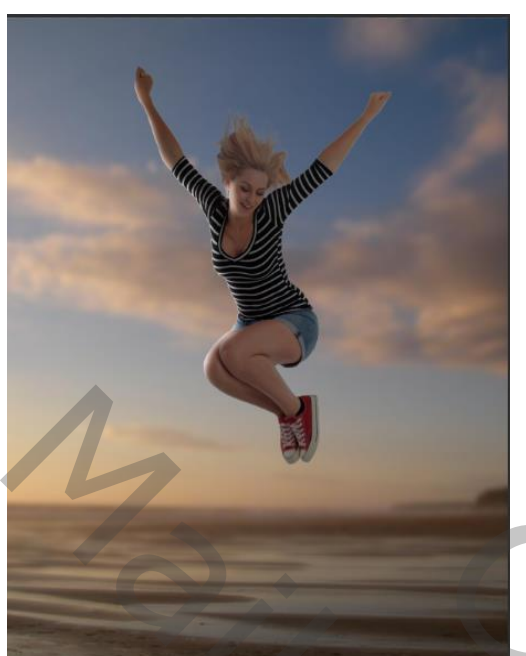

*Op het laagmasker met zacht zwart penseel de linker randen en een stuk van het gelaat van de dame verlichten* 

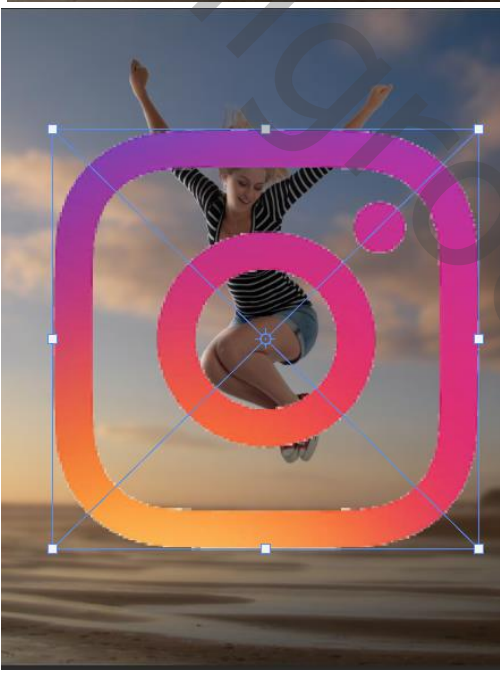

plaats het logo op je werk en maak een slim object met transformeren vervormen en roteren bewerken zie voorbeeld

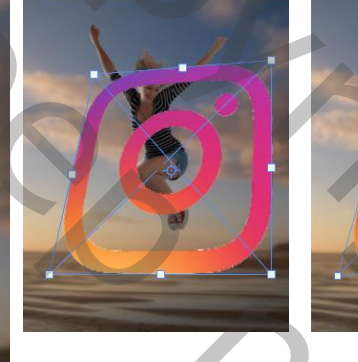

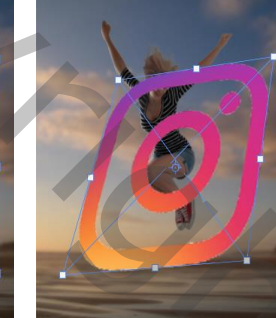

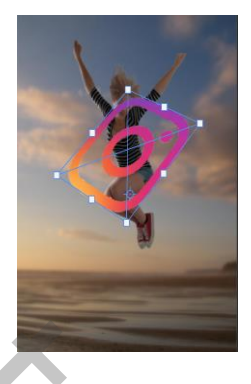

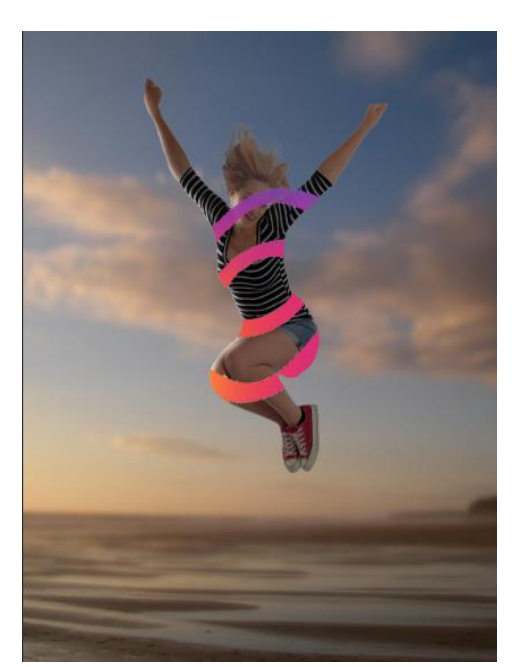

klik op de originele laag van het model om te selecteren, en maak een laagmasker op de laag logo en keer het laagmasker om, ctrl+i en veeg weg rond het midden en waar nodig is

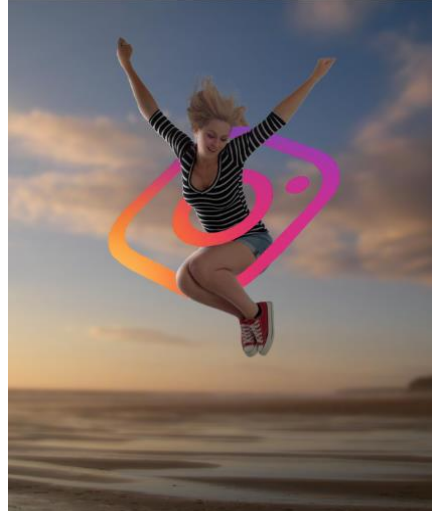

met wit penseel en met zwart penseel verwijder je de fouten

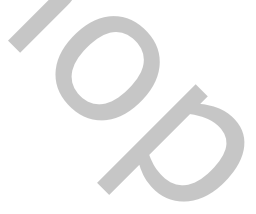

Mijn Qogo

Ireene

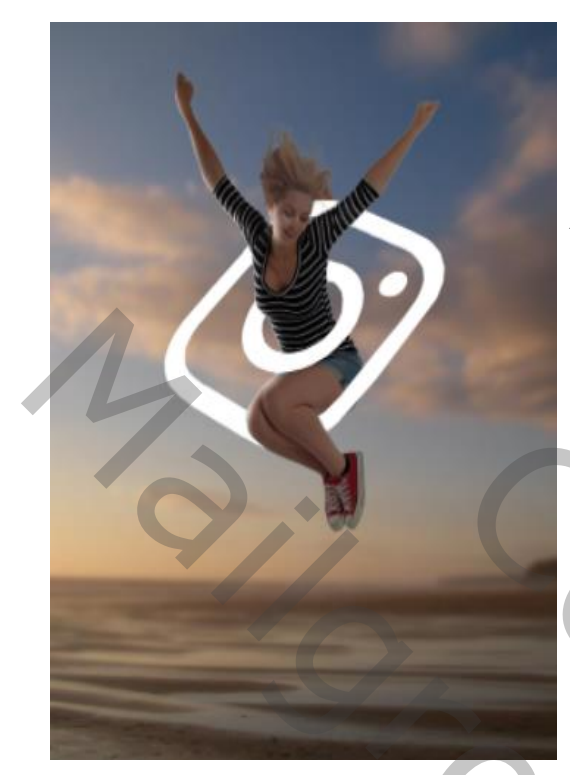

Afbeelding , aanpassingen, kleurtoon/verzadiging zet de verzadiging op -100 helderheid +100 Kopieer de laag , Op de laag eronder staan, maak je een filter gaussiaans

Zet de straal op 9,2

filter

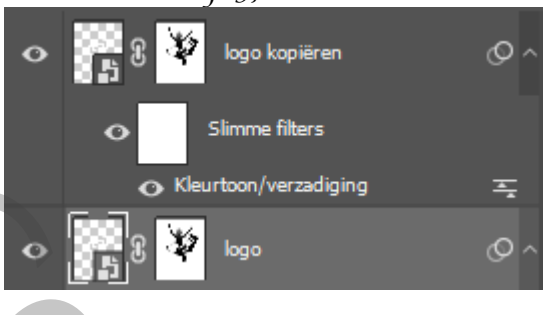

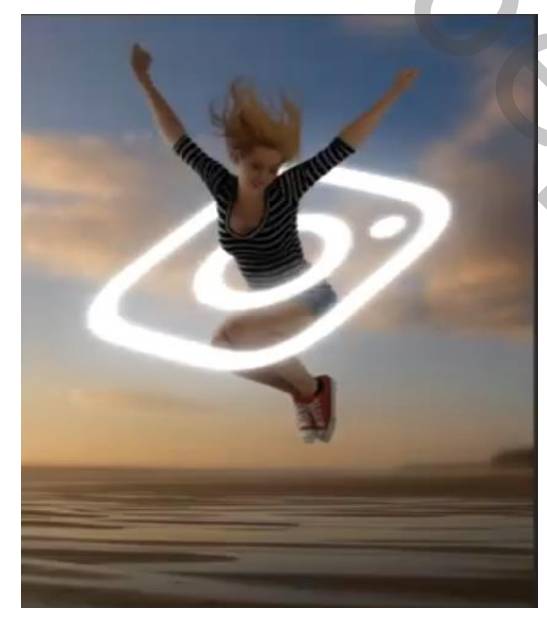

Nogmaals een kopie van de tweede laag en met filter gaussiaans vervagen zet je de straal op 69,7

Nogmaals een kopie van de tweede laag en met filter gaussiaans vervagen zet je de straal op 138,8 Boven de laag niveau een aanpassingslaag met uitknipmasker Helderheid/contrast, zet de helderheid op 102 keer het laagmasker om, met wit zacht penseel zet de flow op 30% over de rechterkant van het model gaan arm gelaat en hals lichaam zet de vier bovenste lagen in een groep maak een kopie van de groep

maak tussen de twee groep lagen een nieuwe laag, die laag en de onderste groep laag samen voegen,

met transformatie de laag verticaal draaien en naar beneden slepen en de rechterkant iets naar boven trekken, zet de overvloeimodus op bedekken

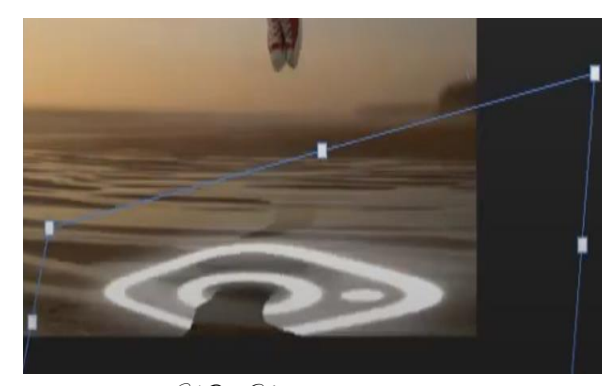

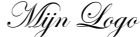

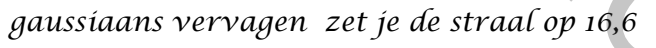

Ireene

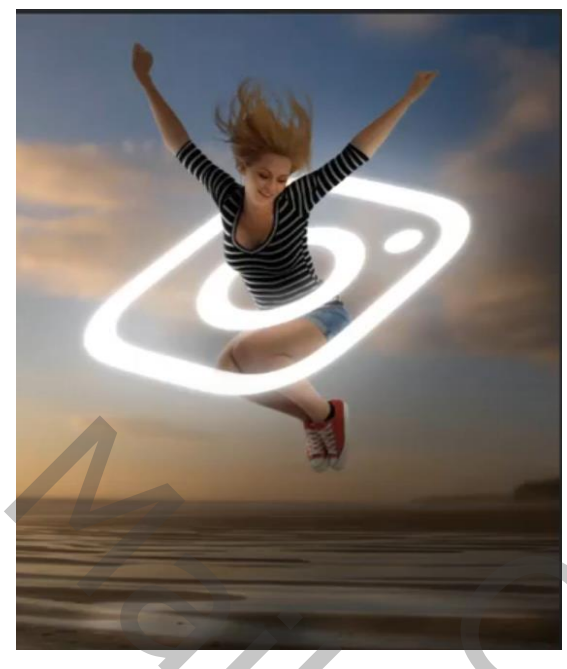

maak van de panorama laag een kopie aanpassingslaag helderheid/contrast Zet de helderheid op -64 (geen uitknipmasker) Met zwart/transparant een verloop maken Langs onder en boven en opzij trek je een lijn

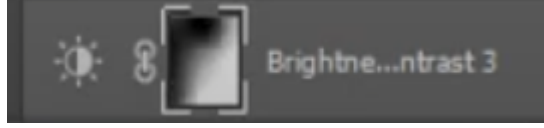

Maak van de model laag een kopie, op de originele gaan staan, Met transformatie ,verticaal draaien en naar beneden slepen zie voorbeeld Zet de overvloeimodus op zwak licht,

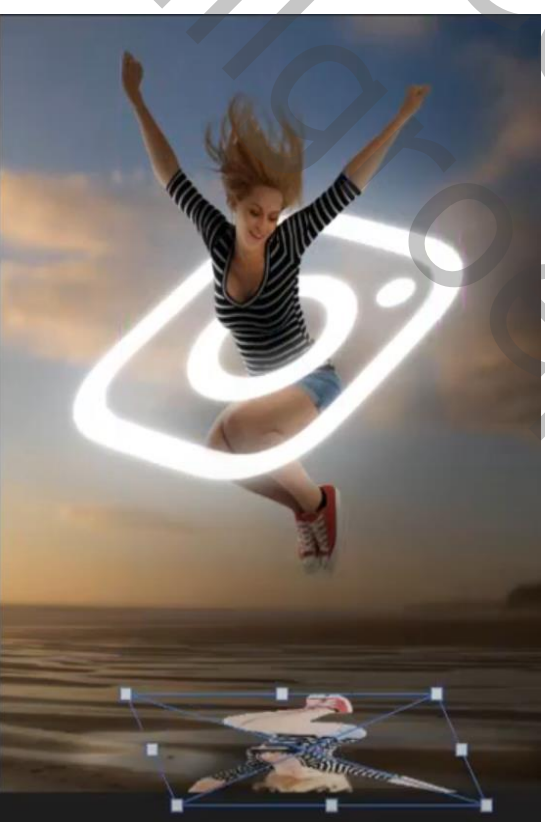

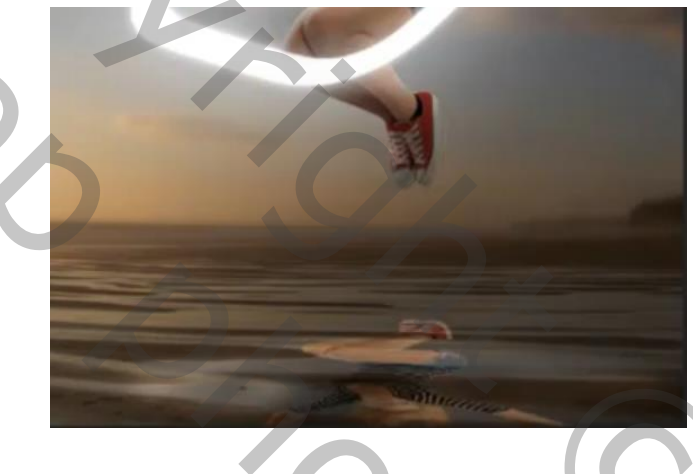

Boven die laag een aanpassingslaag helderheid/contrast met uitknipmasker zet de instelling op -150 -50

aanspassingslaag kleurtoon/verzadiging met uitknipmasker zet de lichtheid op -100 op de laag onder helderheid/contrast zet je een filter gaussiaans vervagen zet de straal op 4,9,

op het laagmasker van de laag kleurtoon/verzadiging een verloop trekken van zwart/transparant van de schaduw naar beneden, zet de overvloeimodus op 28% de groep laag is actief, aanpassingslaag curven

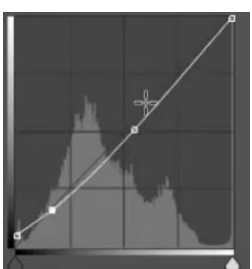

Mijn Qoqo

Ireene

## Alt+shift+ctrl+e en we gaan naar camera raw zie afbeelding

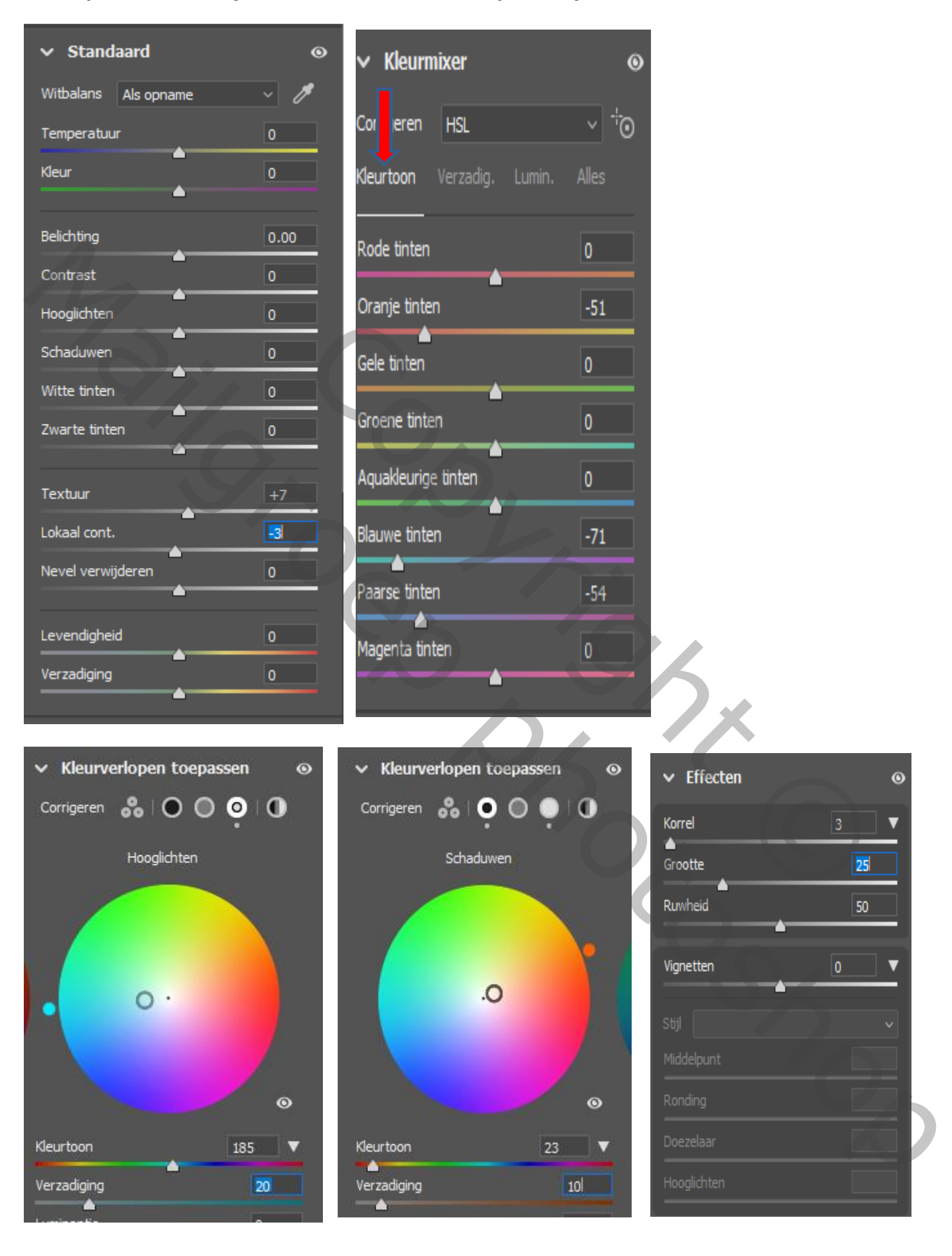

Mijn Qogo

Ireene

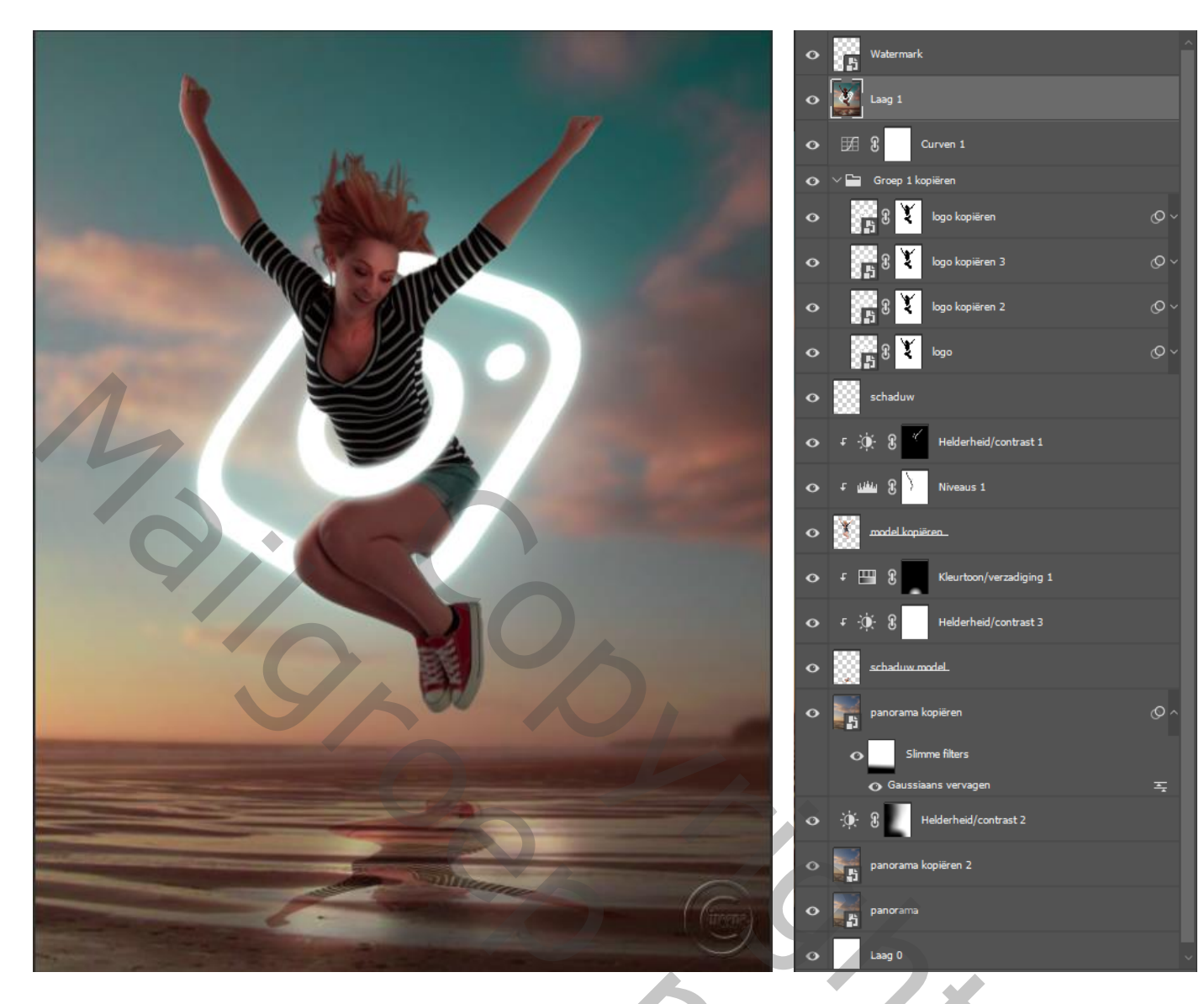

5

7

dit was het dan

Mijn Qogo